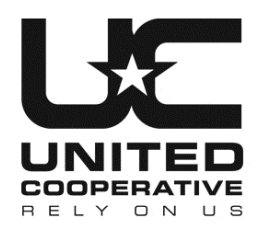

N7160 Raceway Road Beaver Dam, WI 53916 P 920-887-1756 T 800-924-2991 www.unitedcooperative.com

## eAgVantage® Menu Directions

Access your United Cooperative account information online.

## New users

- Click on link, "Customer account login." (http://mspa.agvantage.com:8080/cgi/ummbra0.pgm?Z0lib=U)
- 2. First-time users click on, "First time sign on."
  - a. Note: We must have your e-mail address on file in order for you to register for online account access.
- 3. First-time user:
  - a. Type in your United Cooperative account number,
  - b. Type in your desired password,
  - c. Type in your desired password, again,
  - d. Type in the last four digits of the social security number or federal tax ID number associated with this account,
  - e. Type in your e-mail address, and
  - f. Click, "submit."
- 4. The screen should bring you to the eAgVantage® Menu (your account information should be in the corners of the screen).
- 5. Continue to search for your personal records in the United Cooperative system.
- 6. To exit your account, click, "signoff."

Note: If you experience a problem, please e-mail info@unitedcooperative.com so we can get the situation resolved.

## **Registered users**

- Click on link, "Customer account login." (http://mspa.agvantage.com:8080/cgi/ummbra0.pgm?Z0lib=U)
- 2. Enter your account number and password.
- 3. The screen should bring you to the eAgVantage® Menu (your account information should be in the corners of the screen).
- 4. Continue to search for your personal records in the United Cooperative system.
- 5. To exit your account, click, "signoff."

Note: If you experience a problem, please e-mail info@unitedcooperative.com so we can get the situation resolved.